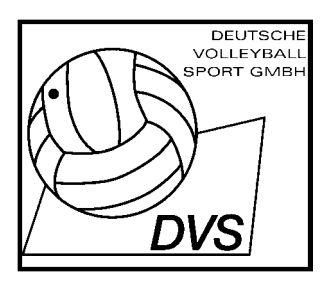

# **Anleitung Interner Spieler-Bereich**

Liebe Beach-Volleyball-Freunde,

der interne Spieler-Bereich hat im Vergleich zum Vorjahr leichte Änderungen und Erweiterungen erfahren. Die Art der Neuerungen, deren detaillierte Beschreibung sowie das Vorgehen bei einer Online-Registrierung und Turnieranmeldung sind im Folgenden dargestellt. Bitte folgen Sie den Anweisungen und lesen Sie die folgende Anleitung genau durch. Sollten Fragen auftauchen, die Ihnen hier nicht beantwortet werden oder Ihre Angaben nicht akzeptiert werden, stehen wir Ihnen selbstverständlich jederzeit telefonisch (Tel.: 069-69800111) oder per Email (<u>beach@volleyball-verband.de</u>) zur Verfügung.

# Fallunterscheidung bei der Online-Anmeldung:

- 1. Login (keine Lizenznummer und kein Passwort vorhanden)
- 2. Login (Lizenznummer vorhanden, Passwort vergessen oder noch nicht vergeben)
- 3. Login (Lizenznummer und Passwort vorhanden)

Online-Anmeldung über folgende Online Seite: <u>http://beach.volleyball-verband.de/spieler/</u>

| http://beach.volleyball                | -verband.de/spieler/ - Microsoft Internet Explorer  |              |
|----------------------------------------|-----------------------------------------------------|--------------|
| Datei <u>B</u> earbeiten <u>A</u> nsie | ht Eavoriten Extras ?                               | 1            |
| 📙 🕁 Zurück 🔹 🔿 👻 🙆                     | 👔 🚰 🔯 Suchen 🕋 Favoriten 🎯 Verlauf 🛛 🛃 🖌 🎒 🐨 🚽 📃    |              |
| Adresse 🛃 http://beach.vo              | nlleyball-verband.de/spieler/                       | ∂Wechseln zu |
|                                        |                                                     | <u> </u>     |
|                                        |                                                     |              |
|                                        |                                                     |              |
|                                        |                                                     |              |
|                                        | Anmelden                                            |              |
| Varantation                            | Lizenznummer:                                       |              |
| Kurzamenung                            | Passwort:                                           |              |
| ausführliche Anleitung                 | login                                               |              |
|                                        |                                                     |              |
|                                        |                                                     |              |
|                                        | Passwort vergessen bzw. noch kein Passwort vergeben |              |
|                                        | als fieuer Spieler anfrielden                       |              |
|                                        | Lizenznummer suchen                                 |              |
|                                        | Name:                                               |              |
|                                        | Vorname:                                            |              |
|                                        | suchen                                              |              |
|                                        |                                                     | _            |
| A Fertin                               | Thernet                                             |              |
| Jen i orag                             |                                                     | 11.          |

Abbildung 1: Startseite Online-Anmeldung

# 1. Login (keine Lizenznummer und kein Passwort vorhanden):

Sie beginnen mit dem Login bzw. der Anmeldung auf folgender Seite: <u>http://beach.volleyball-verband.de/spieler/</u> (Abbildung 1). Da Sie noch über keine Lizenznummer und kein Passwort verfügen klicken Sie auf den blau unterlegten Text/Link "als neuer Spieler anmelden" und gelangen auf die in Abbildung 2 dargestellte Seite.

| 🚈 http://beach.volleyball-verband.de/password/neu.php - Microsoft Internet Explorer |                                               |              |                        |
|-------------------------------------------------------------------------------------|-----------------------------------------------|--------------|------------------------|
| Datei <u>B</u> earbeiten <u>A</u> nsio                                              | ht <u>F</u> avoriten E <u>x</u> tras <u>?</u> |              | 1                      |
| 📙 🕁 Zurück 👻 🤿 👻 🙆                                                                  | 👔 🚮 🔯 Suchen 📷 Favoriten 🎯 Verlauf 🛛 🛃 🖬 📃    |              |                        |
| Adresse 🕘 http://beach.volleyball-verband.de/password/neu.php                       |                                               |              | $\partial$ Wechseln zu |
|                                                                                     |                                               |              | <u></u>                |
|                                                                                     | neuer Spieler                                 |              |                        |
|                                                                                     | Name:                                         |              |                        |
|                                                                                     | Vorname:                                      |              |                        |
|                                                                                     | weiter                                        |              |                        |
|                                                                                     |                                               |              | <b>*</b>               |
| Ertig                                                                               |                                               | 🔹 🔮 Internet |                        |

Abbildung 2: Anmeldung eines neuen Spielers

Geben Sie Ihren Namen und Vornamen ein, klicken Sie auf weiter und Sie gelangen auf folgende Seite (Abbildung 3):

| 🚈 http://beach.volleyball-v | verband.de/password/neu.php - Micr           | osoft Internet Explorer          |                              |
|-----------------------------|----------------------------------------------|----------------------------------|------------------------------|
| Datei Bearbeiten Ansich     | t <u>E</u> avoriten E <u>x</u> tras <u>?</u> |                                  |                              |
| 🛛 💠 Zurück 👻 🤿 🖉 🧕          | ) 🚮 🔯 Suchen 📷 Favoriten 🎯                   | Verlauf 🛛 🗟 - 🎒 🗾                |                              |
| Adresse 🛃 http://beach.voli | eyball-verband.de/password/neu.php           |                                  | 💌 🔗 Wechseln zu              |
|                             |                                              |                                  | <u>×</u>                     |
|                             |                                              |                                  |                              |
|                             |                                              |                                  |                              |
|                             |                                              | neuer Spieler                    |                              |
|                             | Name:                                        | Tester                           |                              |
|                             | Vorname:                                     | Thorsten                         |                              |
|                             | Email:                                       | tester@test.de                   |                              |
|                             | Geschlecht:                                  | männlich 💌                       |                              |
|                             | Verein:                                      | TV Test                          |                              |
|                             | Strasse:                                     | Teststr. 12                      |                              |
|                             | PLZ:                                         | 36736                            |                              |
|                             | Ort:                                         | Testhausen                       |                              |
|                             | Telefon:                                     | 024-4230982423                   |                              |
|                             | Geburtsdatum:                                | 14 💌 7 💌 1958 💌                  |                              |
|                             | ເ⊂ch bestätige, dass ic<br>weiter            | h bisher noch keine Lizenznummer | (und Ranglistenpunkte) habe. |
|                             |                                              |                                  |                              |
| 🛃 Fertig                    |                                              |                                  | 🛛 🔡 Internet                 |

Abbildung 3: Dateneingabe eines neuen Spielers

Füllen Sie die Felder bitte vollständig aus, machen ein Häkchen bei der Bestätigung, dass Sie noch keine Lizenznummer besitzen und klicken auf weiter.

Falls Sie alle Felder vollständig ausgefüllt haben erscheint die Meldung: "Sie wurden im System angelegt. Ihr Passwort erhalten Sie per Email. Ihre Lizenznummer: XX". Mit Ihrer Lizenznummer und dem per Email erhaltenen Passwort können Sie sich Anmelden (Abbildung 4).

<u>Achtung:</u> Bei der ersten Anmeldung müssen Sie den in der Email hinterlegten Link <u>http://beach.volleyball-verband.de/password/set.php</u> aktivieren. Anschließend kommen Sie auf folgende Seite (vgl. Abbildung 4)

| 🖹 http://beach.volleyball-verband.de/password/set.php - Microsoft Internet Explorer     |
|-----------------------------------------------------------------------------------------|
| Datei Bearbeiten Ansicht Favoriten Extras ?                                             |
| 🕁 Zurück 🔹 🔿 🖌 🔯 🖓 🖓 Suchen 🔝 Favoriten 🔇 Verlauf 🛛 🖏 🖬 🗐                               |
| Adresse 🙆 http://beach.volleyball-verband.de/password/set.php 💿 🔗 Wechseln zu 🗍 Links 🎽 |
|                                                                                         |
|                                                                                         |
|                                                                                         |
| Passwort vergessen / neues Passwort anfordern                                           |
| Little Little and Discharge Discound as the                                             |
| Hier konnen Sie Ihr neues Passwort setzen.                                              |
| Benutzername/Lizenznummer                                                               |
| temporäres Passwort (aus Email):                                                        |
| neues Passwort:                                                                         |
| neues Passwort wiederholen:                                                             |
| setzen                                                                                  |
|                                                                                         |
|                                                                                         |
|                                                                                         |
| ) Fertig                                                                                |

Abbildung 4: Erstanmeldung

Nach der ersten Anmeldung ändern Sie bitte Ihr Passwort. Jede weitere Anmeldung vollziehen Sie bitte wie in <u>Punkt 3</u> der Fallunterscheidung: Login (Lizenznummer und Passwort vorhanden) dargestellt ist.

# 2. Login (Lizenznummer vorhanden, Passwort vergessen oder noch nicht vergeben)

Sie beginnen mit dem Login bzw. der Anmeldung auf folgender Seite: <u>http://beach.volleyball-verband.de/spieler/</u> (Abbildung 1). Da Sie über eine Lizenznummer aber kein Passwort verfügen, klicken Sie auf den blau unterlegten Text "Passwort vergessen bzw. noch kein Passwort vergeben" und gelangen auf die in Abbildung 5 dargestellte Seite. Falls Sie Ihre Lizenznummer vergessen haben, haben Sie auf der Startseite (Abbildung 1) die Möglichkeit, durch Eingabe Ihres Namens (Rechtschreibung beachten: Müller  $\neq$  Mueller) Ihre Lizenznummer zu suchen.

| 🚰 http://beach.volleyball-verband.de/password/index.php?typ=3 - Microsoft Internet Explorer                                                                                                    |                             |
|----------------------------------------------------------------------------------------------------|-----------------------------|
| Datei Bearbeiten Ansicht Eavoriten Extras ?                                                                                                    | <b>1</b>                    |
| ] ↔ Zurück ▾ → ㅜ 🙆 🛃 🖓 Suchen 📷 Favoriten 🔇 Verlauf   🖏 ▾ 🎒 🔟 🗐                                                                                                    |                             |
| Adresse 🙆 http://beach.volleyball-verband.de/password/index.php?typ=3                                                                                                    | ${\mathcal{O}}$ Wechseln zu |
| Passwort vergessen / neues Passwort anfordern   Auf dieser Seite können Sie ein Passwort anfordern, wenn Sie Ihr Passwort vergessen haben o<br>noch keines erhalten haben. Sie erhalten per Email ein temporäres Passwort, mit dem Sie Ihr<br>Passwort neu setzen können.   Lizenznummer:   anfordern | ıder                        |
| Fertig                                                                                                    |                             |

Abbildung 5: Passwort vergessen bzw. neues Passwort anfordern

Geben Sie Ihre Lizenznummer ein und klicken Sie auf "anfordern". Es erscheint die Meldung: "Das Passwort wurde an Sie per Email geschickt". Das System schickt Ihnen ein temporäres Passwort zu. Nun können Sie sich mit dem temporären Passwort wieder anmelden. Dafür müssen Sie auf den in der Email hinterlegten Link gehen: <u>http://beach.volleyball-</u> verband.de/password/set.php (vgl.: Abbildung 4).

(Jede weitere Anmeldung vollziehen Sie bitte wie in <u>Punkt 3</u> der Fallunterscheidung: Login (Lizenznummer und Passwort vorhanden) dargestellt ist.

Sollten Sie keine Email von uns erhalten, überprüfen Sie bitte, ob Sie die richtige Lizenznummer eingegeben haben, oder die im System hinterlegte Email-Adresse noch aktuell ist. Wenn Sie keine Möglichkeit haben auf die bei uns angegebene Email-Adresse zuzugreifen, kontaktieren Sie uns bitte unter: <u>beach@volleyball-verband.de</u>.

Sollten Sie eine nicht vorhandene Lizenznummer eingegeben haben, erscheint die Meldung: "Der angegebene Benutzer wurde nicht gefunden". Falls dies der Fall sein sollte, überprüfen Sie, ob Sie die richtige Lizenznummer eingegeben haben. Sollte die Fehlermeldung weiterhin erscheinen, kontaktieren Sie uns bitte unter: <u>beach@volleyball-verband.de</u>.

### 3. Login (Lizenznummer und Passwort vorhanden)

Sie beginnen mit dem Login bzw. der Anmeldung auf folgender Seite: <u>http://beach.volleyball-verband.de/spieler/</u> (Abbildung 1). Da Sie über eine Lizenznummer und ein Passwort verfügen, geben Sie diese Daten in den Anmeldefeldern ein. Wenn die Anmeldung erfolgreich war, befinden Sie sich jetzt im internen Bereich.

Sollte die Anmeldung nicht erfolgreich verlaufen, überprüfen Sie bitte Ihr Passwort und Ihre Lizenznummer, und gehen notfalls zu <u>Punkt 2</u> der Fallunterscheidung: Login (Lizenznummer vorhanden, Passwort vergessen oder noch nicht vergeben).

## **Interner Bereich**

#### Ihre Daten:

- Persönliche Daten
- Spielerportrait
- Spielerverpflichtung
- Einzugsermächtigung
- Preisgeld/Steuern
- Standardpartnerwechsel
- <u>Bilder</u>

#### Turnieranmeldung:

- <u>anmelden</u>
- vorhandene Anmeldungen
- Preisgeldübersicht
- Passwort ändern
- abmelden

#### Ihre Daten

#### Persönliche Daten:

Hier finden Sie Ihre persönlichen Daten vor. Bei etwaigen Unstimmigkeiten, haben Sie die Möglichkeit sie zu "ändern" und zu "speichern". Diese Daten sind nur für Sie selber und das Beach-Büro einsehbar.

#### Spielerportrait:

Hier finden Sie den Ihnen schon bekannten Spielerportrait-Fragebogen vor. Klicken Sie auf "ändern" um ihn auszufüllen bzw. zu ergänzen und anschließend wieder auf "speichern". Die gewünschten Einträge werden vom Beach-Büro der DVS GmbH baldmöglichst freigegeben.

#### Spielerverpflichtung:

Der Spielerverpflichtung muss zugestimmt werden, ansonsten ist ein Anmelden zu den Turnieren nicht möglich.

#### Einzugsermächtigung:

Hier ermächtigen Sie durch Bekanntgabe Ihrer Bankverbindung und einer Bestätigung die Deutsche Volleyball Sport GmbH widerruflich, die zu entrichtenden Startgelder (inklusive Kaution) für die vom Deutschen Volleyball-Verband veranstalteten Beach-Volleyball Turniere (Masters und Renault Beach Cups) einzuziehen. Wenn Sie keine Einzugsermächtigung erteilen, ist die nachfolgende Online-Turnieranmeldung nicht möglich. Es reicht selbstverständlich die erteilte Einzugsermächtigung eines Spielers pro Team.

**Hinweis:** Der von Ihnen angegebene Kontoinhaber muss auch tatsächlich der bei der Bank eingetragene Inhaber des Kontos sein (z. B.: ist der Verein als Kontoinhaber eingetragen, so ist dieser auch anzugeben).

#### Preisgeld/Steuern:

Die Preisgeldauszahlung erfolgt entweder durch Überweisung oder durch Bargeldauszahlung. Für eine Preisgeldauszahlung per Überweisung müssen der DVS GmbH die Bankverbindung und die Angaben zur Umsatzsteuer vorliegen.

#### Standardpartnerwechsel:

Wenn kein Standardpartnerwechsel gewünscht ist, kann dieser Schritt ignoriert werden.

Wenn der Standardpartner nicht mehr übereinstimmt bzw. wenn Sie einen Partnerwechsel vornehmen wollen (in Abstimmung mit dem jeweiligen Partner selbstverständlich), können Sie das über dieses Menüfeld tun. Geben Sie in das entsprechende Feld die Lizenznummer Ihres neuen Partners ein und betätigen Sie anschließend den "abschicken" Button. Bei einem Standardpartnerwechsel erhalten alle Beteiligten Spieler (aktueller Partner, neuer Partner sowie dessen aktueller Partner) eine Benachrichtigung über diesen Vorgang per Email.

**Hinweis:** Denken Sie bitte daran, Ihren Partner vor Versand der Einladung anzugeben, damit von Ihnen keine zusätzlichen Gebühren eingezogen werden (vgl.. Ausschreibung 2004).

#### **Bilder:**

Hier haben die Spieler/innen die Möglichkeit Bilder von sich im jpg-Format hochzuladen, die dann im öffentlichen Bereich im eigenen Spielerportrait hinterlegt werden.

#### Turnieranmeldung

#### Anmelden:

Durch klicken auf den "anmelden"-Button gelangen Sie zur Turnieranmeldung. Sie werden dort Schritt für Schritt durch die Anmeldung geführt.

*Schritt 1*: Partnerwahl - Sie haben die Möglichkeit, sich mit Ihrem Standardpartner, mit einem anderen Spieler oder auch alleine zu den Turnieren anzumelden. Durch Anklicken einer der drei Möglichkeiten legen Sie sich für die darauffolgende Turnieranmeldung fest. Abmeldung, Partnerwechsel usw. ist bis zum Meldeschluss (siehe Ausschreibung 2004) jederzeit möglich.

*Schritt 2*: Es ist von Ihnen anzugeben, von welchem/r Spieler/in aus dem jeweiligen Team der Bankeinzug erfolgt. Ohne Einzugsermächtigung ist eine weitere Anmeldung nicht möglich. Mit "weiter" folgt Schritt 3.

*Schritt 3*: Sie bekommen eine Wochenübersichtübersicht aller Turniere der Masters und der Renault Beach Cup Tour. Durch jeweiliges Anklicken der einzelnen Turniere treffen Sie eine Vorentscheidung für die darauffolgende Anmeldung. Mit "weiter" folgt Schritt 4.

*Schritt 4*: Erneut bekommen Sie eine Übersicht der einzelnen Turniere, die Sie in Schritt in Schritt 3 vorausgewählt haben. Hier haben Sie die Möglichkeit, Ihre Prioritäten für Turniere zu treffen, die an einem Wochenende stattfinden.

Priorität 1: Sie ziehen dieses Turnier dem anderen vor. Bei Nichtberücksichtigung zu diesem Turnier tritt Priorität 2 in Kraft. Des weiteren haben Sie die Möglichkeit, falls Sie nicht für das Hauptfeld gesetzt sind, sich zu entscheiden, ob an der Qualifikation teilgenommen werden soll oder nicht.

Zusätzlich können Sie in dem Feld "Bemerkung" Anträge für eine Wild-Card stellen, Doppelmeldungen (nur Nachwuchs-Kaderspieler) abgeben oder/und auf die parallele Turnieranmeldung zu einen DVJ-Turnier mit Prioritätenwahl (dies betrifft natürlich nur Jugendteams) hinweisen. Mit "weiter" folgt Schritt 5.

*Schritt 5*: Schließlich können Sie in einer Übersicht das Resultat Ihrer Anmeldung betrachten, mit Prioritäten und Qualifikationsteilnahmen.

#### Vorhandene Anmeldungen:

Vorhandene Anmeldungen kann man hier wieder rückgängig machen, indem auf den

rechten kleinen Papierkorb hinter dem entsprechendem Turnier geklickt wird. Eine Turnierabmeldung ist nur bis zu Meldeschluss des jeweiligen Turniers möglich. Nach diesem Termin ist eine Abmeldung von einem Turnier nicht mehr möglich (vgl. Ausschreibung 2004).

#### Preisgeldübersicht:

Hier sehen Sie die erzielten Preisgelder der nationalen Beachturniere.

#### Passwort ändern:

Hier haben Sie die Möglichkeit jederzeit Ihr Passwort zu ändern.

**Hinweis:** Wenn Sie Ihr Passwort vergessen haben sollten, haben Sie die Möglichkeit über "Passwort vergessen oder noch nicht vergeben" (siehe Schritt 2) sich erneut über ein temporäres Passwort einzuloggen. Verändern Sie bitte Ihr Passwort nach dem ersten Login, damit mit Ihrem temporären Passwort kein Missbrauch getrieben wird.

#### Abmelden:

Nach jeder Anmeldung das Ausloggen über den Button "Abmeldung" nicht vergessen.